#### Testprozedur Thema Internet Vermietungssystem (InVest)

#### Empfänger

#### Verfasser

Sepp Zahner Firmenexperte Andreas Schwengeler SBB 01/364 38 15 Markus Gaegauf Schulexperte

#### Zur Kenntnis

Beat Schärrer Leiter Reisebüro, SBB Markus Anderegg Leiter Sofortverkauf, SBB Willi Imperiale Teamcoach Gepäck

#### 1 Revisionsgeschichte

| Version          | 0.1            |
|------------------|----------------|
| Erstellungsdatum | 16. April 2002 |

#### 2 Abnahme der Testprozedur

| ektleiter InVest  |
|-------------------|
| Gepäck BRZ Zürich |
|                   |
|                   |
|                   |

| Ort                               | Zürich Hauptbahnhof |
|-----------------------------------|---------------------|
| Datum                             | 17. April 2002      |
| Test bestanden                    |                     |
| Test bestanden mit Pendenzenliste | X                   |
| Test nicht bestanden              |                     |
| Für den Kunden                    | Willi Imperiale     |
| Für den Lieferanten               | Andreas Schwengeler |

# Inhaltsverzeichnis

| 1  | Revisionsgeschichte                             | 1  |
|----|-------------------------------------------------|----|
| 2  | Abnahme der Testprozedur                        | 1  |
| 3  | Abnahmetest                                     | 1  |
| 4  | Aufruf / Schliessen                             | 3  |
| 5  | Reservation eingeben                            | 3  |
| 6  | Erfassen von Vermietung ohne vorhanden Kunden   | 5  |
| 7  | Erfassung von Vermietung mit Kunde              | 6  |
| 8  | Nachträglich Anpassung einer Vermietung         | 7  |
| 9  | Rückname von Geräten                            | 8  |
| 10 | Abrufen von offenen Vermietungen                | 9  |
| 11 | Lagerkontrolle abrufen                          | 9  |
| 12 | Verkauf von Geräten                             | 10 |
| 13 | Abrechnung abrufen                              | 11 |
| 14 | Feedback erfassen                               | 11 |
| 15 | Feedback abrufen                                | 11 |
| 16 | Export von Daten                                | 12 |
| 17 | Stammdaten - Geräte erfassen und anpassen       | 14 |
| 18 | Stammdaten - Mitarbeiter erfassen und anpassen  | 14 |
| 19 | Stammdaten - Kunden erfassen und anpassen       | 15 |
| 20 | Stammdaten - Standort erfassen und anpassen     | 16 |
| 21 | Stammdaten - Standartwert erfassen und anpassen | 16 |
| 22 | Logout                                          | 17 |
| 23 | Bemerkungen                                     | 17 |

# 4 Aufruf / Schliessen

| Nr  | Eingabe                                                                 | Erwartetes Resultat                                       | Bemerkung                                                                   | Check |
|-----|-------------------------------------------------------------------------|-----------------------------------------------------------|-----------------------------------------------------------------------------|-------|
| 0.1 | Im Internet Explorer (Version 5.0) die Adresse www.sbx.ch/zue aufrufen. | Anmeldemaske von InVest erscheint.                        | <i>Einstieg war nur über<br/>www.schwengi.com/InVest/de<br/>mo möglich.</i> |       |
| 0.2 | Mit User <b>111</b> und Passwort <b>demo</b> anmelden.                  | Hauptmenu erscheint mit Eingabemaske<br>für Vermietungen. |                                                                             | X     |
| 0.3 | Mit Logout wieder abmelden.                                             | Es erscheint wieder die Anmeldemaske von InVest.          | Falsch verlinkt -> Error 404                                                | X     |
| 0.4 | Mit User <b>999</b> und Passwort <b>999</b> anmelden.                   | Hauptmenu erscheint mit Eingabemaske<br>für Vermietungen. |                                                                             | X     |

#### 5 Reservation eingeben

| Nr  | Eingabe                                                            | Erwartetes Resultat                                                       | Bemerkung                                                                              | Check |
|-----|--------------------------------------------------------------------|---------------------------------------------------------------------------|----------------------------------------------------------------------------------------|-------|
| 1.1 | In der Navigationsleiste oben<br>Reservation – Erfassen anklicken. | Anmeldemaske von InVest erscheint.                                        | Auswahl im Formularkopf von<br>Reservation und Miete ist nicht<br>nötig. (es verwirrt) | X     |
| 1.2 | Feld Nachname: <b>Knecht</b> eingeben.                             | System meldet: Keine Datensätze gefunden und <b>Knecht</b> bleibt stehen. | Anzeige soll auffälliger sein.                                                         | X     |

| 1.3 | Jetzt in <b>allen Felder</b> von Anrede bis<br>Vermietungsdauer eine Eingabe<br>machen. Und mit <b>eröffnen</b><br>abschliessen.   | Es erscheint eine Bestätigung, dass<br>Erfassung funktioniert hat und die<br>Auswahl für die Geräte erscheint ganz<br>unten.                         | <i>Vorgabe beim Land SCHWEIZ,<br/>Alle MUSS-Felder sollen mit<br/>einem Stern markiert werden.</i>                          | X |
|-----|----------------------------------------------------------------------------------------------------|----------------------------------------------------------------------------------------------------|----------------------------------------------------------------------------------------------------|---|
| 1.4 | 3 Geräte auswählen und mit anpassen abschliessen.                                                                                  | Bezeichnung und Mietpreis wird<br>angegeben. Unten steht: Miete Total<br>Einzeltarif.                                                                |                                                                                                    | X |
| 1.5 | 3 weitere Geräte auswählen und mit<br>(es müssen Inlineskates oder<br>Kickboards sein: keine Schoner )<br>"anpassen" abschliessen. | Bezeichnung und Mietpreis wird<br>angegeben. Unten steht: <b>Miete Total</b><br><b>Gruppentarif.</b>                                                 |                                                                                                    | X |
| 1.6 | 2 Geräte mit dem entsprechenden<br>Lösch-Feld anklicken und mit<br>"anpassen" abschliessen.                                        | Die beiden Geräte sind nicht mehr<br>aufgeführt.                                                                                                    |                                                                                                    | X |
| 1.7 | Reservation mit dem entsprechenden<br>Knopf ausdrucken.                                                                            | Der Reservation (Vertrag) erscheint jetzt<br>auf dem Bildschirm mit Ctrl-P (oder dem<br>Druckersymbol) kann der Vertrag jetzt<br>ausgedruckt werden. | <i>Es sollen 2 Knöpfe erstellt<br/>werden: ANSICHT und<br/>DRUCKEN (dieser soll dann<br/>direkt den Druck 2x auslösen.)</i> |   |
|     |                                                                                                    |                                                                                                    | <i>In der Kopfzeile soll es<br/>Reservation und nicht<br/>Mietvertrag heissen.</i>                                          |   |
| 1.8 | Mit <b>Clear</b> wird der Bildschirm wieder gelöscht.                                                                              | Die Erfassungsmaske ist wieder leer.                                                                                                    |                                                                                                    | X |

#### 6 Erfassen von Vermietung ohne vorhanden Kunden

| Nr  | Eingabe                                                                                                    | Erwartetes Resultat                                                                                                    | Bemerkung                                                                                                    | Check     |
|-----|----------------------------------------------------------------------------------------------------|----------------------------------------------------------------------------------------------------|----------------------------------------------------------------------------------------------------|-----------|
| 2.1 | In der Navigationsleiste oben<br>Vermietung – Erfassen anklicken.                                                                  | Die Eingabemaske für Vermietungen erscheint.                                                                                 |                                                                                                    | X         |
| 2.2 | Feld Nachname: <b>Kunz</b> eingeben.                                                                                               | System meldet: Keine Datensätze<br>gefunden und <b>Kunz</b> bleibt stehen.                                                   |                                                                                                    | X         |
| 2.3 | Jetzt in <b>allen Felder</b> von Anrede bis<br>Vermietungsdauer eine Eingabe<br>machen. Und mit <b>eröffnen</b><br>abschliessen.   | Es erscheint eine Bestätigung, dass<br>Erfassung funktioniert hat und die<br>Auswahl für die Geräte erscheint ganz<br>unten. |                                                                                                    | X         |
| 2.4 | 3 Geräte auswählen und mit anpassen abschliessen.                                                                                  | Bezeichnung und Mietpreis wird<br>angegeben. Unten steht: Miete Total<br>Einzeltarif.                                        | <i>Es wird zuerst der Rabattbetrag<br/>abgezogen und dann die<br/>Rabattprozent. Das ist falsch,<br/>denn so wird der Rabattbetrag<br/>auch gekürzt. Es fehlt noch ein<br/>Rabatt-Grund (Text).</i> | $\square$ |
| 2.5 | 3 weitere Geräte auswählen und mit<br>(es müssen Inlineskates oder<br>Kickboards sein: keine Schoner )<br>"anpassen" abschliessen. | Bezeichnung und Mietpreis wird<br>angegeben. Unten steht: <b>Miete Total</b><br><b>Gruppentarif.</b>                         |                                                                                                    | X         |

| 2.6 | 2 Geräte mit dem entsprechenden<br><b>Lösch-Feld</b> anklicken und mit<br>"anpassen" abschliessen. | Die beiden Geräte sind nicht mehr<br>aufgeführt.                                                                                       |                                                                                                    | X |
|-----|----------------------------------------------------------------------------------------------------|----------------------------------------------------------------------------------------------------|----------------------------------------------------------------------------------------------------|---|
| 2.7 | Mietvertrag mit dem entsprechenden<br>Knopf ausdrucken.                                            | Der Vertrag erscheint jetzt auf dem<br>Bildschirm mit Ctrl-P (oder dem<br>Druckersymbol) kann der Vertrag jetzt<br>ausgedruckt werden. | <ul> <li>Es sollen 2 Knöpfe erstellt<br/>werden: ANSICHT und<br/>DRUCKEN (dieser soll dann<br/>direkt den Druck 2x auslösen)</li> <li>Buchungssatz fehlt</li> <li>Mietpreise stimmen bei der<br/>Rückgabe nicht mit den Preisen<br/>auf dem Vermietung überein.</li> </ul> |   |
| 2.8 | Mit <b>Clear</b> wird der Bildschirm wieder gelöscht.                                              | Die Erfassungsmaske ist wieder leer.                                                                                                   |                                                                                                    | X |

# 7 Erfassung von Vermietung mit Kunde

| Nr  | Eingabe                                                                                                    | Erwartetes Resultat                                                                                   | Bemerkung | Check |
|-----|----------------------------------------------------------------------------------------------------|----------------------------------------------------------------------------------------------------|-----------|-------|
| 3.1 | Feld Nachname: Nachname im<br>vorhergehenden Punkt erfasst wurde<br>eingeben und auf "Kunde suchen"<br>drücken. | Oberhalb der Eingabemaske erscheint der<br>gewünscht Kunde (ev. noch weitere mit<br>ähnlichen Namen). |           | X     |
| 3.2 | Gewünschter Kunde anklicken.                                                                                    | Angaben werden in Eingabemaske<br>übernommen.                                                         |           | X     |

| 3.3 | Ev. Vermietzeit anpassen und mit<br>"eröffnen" Vertrag eröffnen.   | Jetzt stehen ganz unten die Auswahl von Geräten zur Verfügung. | Depot-Anpassungen wurden<br>nicht übernommen. | X            |
|-----|--------------------------------------------------------------------|----------------------------------------------------------------|-----------------------------------------------|--------------|
| 3.4 | Inline-Skates und Schutz anwählen und mit "anpassen" abschliessen. | Ausgewählte Geräte werden unten angezeigt.                     |                                               | $\mathbf{X}$ |

#### 8 Nachträglich Anpassung einer Vermietung

| Nr  | Eingabe                                                                                         | Erwartetes Resultat                                             | Bemerkung | Check       |
|-----|-------------------------------------------------------------------------------------------------|-----------------------------------------------------------------|-----------|-------------|
| 4.1 | Mit Clear allfällige bestehende<br>Eingaben löschen.                                            | Vermietungseingabe Maske ist sichtbar.                          |           | $\boxtimes$ |
| 4.2 | Teile des Namens eingeben (oder auch ganz ausschreiben) z.B. Ku für Kunz.                       | Oberhalb der Eingabemaske erscheinen<br>die gesuchten Verträge. |           | $\boxtimes$ |
| 4.3 | Gewünschter Vertrag anklicken.                                                                  | Die Angaben werden in die Eingabemaske<br>übernommen.           |           | $\boxtimes$ |
| 4.4 | Ein weiteres Gerät auswählen und ein<br>bestehendes löschen und mit<br>"anpassen" abschliessen. | Die Änderungen werden unten angepasst.                          |           |             |
| 4.5 | Mit Clear alle Eingaben wieder löschen.                                                         | Die Eingabe ist wieder leer.                                    |           | X           |
| 4.6 | Die Vertragsnummer des<br>bevorstehenden Test oben eintragen<br>und auf "suchen" klicken.       | Der gewünschte Vertrag wird sofort<br>übernommen.               |           | X           |

#### 9 Rückname von Geräten

| Nr  | Eingabe                                                                                                    | Erwartetes Resultat                                                                                                    | Bemerkung                                                                                                    | Check       |
|-----|----------------------------------------------------------------------------------------------------|----------------------------------------------------------------------------------------------------|----------------------------------------------------------------------------------------------------|-------------|
| 5.1 | In der Navigationsleiste oben<br>Vermietung – <b>Rücknahme</b> anklicken.                                                                                 | Es erscheint die Rückgabe Maske.                                                                                                    | Im Formularkopf soll Rückgabe vermerkt sein.                                                                                  | X           |
| 5.2 | Anfangsbuchstaben des Kunden eingeben und auf suchen klicken.                                                                                             | Oberhalb der Eingabemaske erscheinen die vorhandenen Verträge.                                                                                                    |                                                                                                    | X           |
| 5.3 | Gewünschter Vertrag anklicken.                                                                                                    | Die entsprechenden Felder werden in die Eingabemaske übernommen.                                                                                                    |                                                                                                    | $\boxtimes$ |
| 5.4 | Mit <b>Clear</b> , die Eingabemaske wieder löschen.                                                                                                    | Es erscheint wieder eine leere<br>Eingabemaske.                                                                                                    |                                                                                                    | $\boxtimes$ |
| 5.5 | Oben im entsprechenden Feld die<br>Vertragsnummer eingeben und auf<br>suchen klicken.                                                                     | Die entsprechenden Felder werden in die<br>Eingabemaske übernommen.                                                                                                  |                                                                                                    | X           |
| 5.6 | Vermietungsdauer <b>verkürzen</b> , d.h.<br>Rückgabe eine Stunde vor der<br>momentanen Zeit eingeben und mit<br>"anpassen" abschliessen.                  | Es erscheint unter der Mietdauer der<br>Text: ACHTUNG Miete ist bereits<br>abgelaufen.                                                                               |                                                                                                    | X           |
| 5.7 | Die <b>Mietdauer wieder anpassen</b> ,<br>d.h. auf Morgen einstellen und mit<br>anpassen abschliessen.                                                    | Jetzt erscheint der Text: Miete läuft noch.                                                                                                    |                                                                                                    | X           |
| 5.8 | Ein Gerät mit <b>OK</b> , ein Gerät mit<br><b>Umtausch</b> und ein Gerät mit <b>Defekt</b><br>(ohne Bemerkung) anwählen und mit<br>"anpassen" bestätigen. | Gerät mit OK und Umtausch sind bei der<br>Anzeige verschwunden. Das defekte<br>Gerät blieb stehen und es erfolgt eine<br>Fehlermeldung oberhalb der<br>Eingabemaske. | <i>Bei der Auswahl DEFEKT,<br/>UMTAUSCH und OK soll klarer<br/>hervorkommen, dass diese<br/>Geräte noch ausstehende sind.</i> | X           |

| 5.9  | Ein Gerät mit <b>Defekt</b> , <b>Bemerkung</b><br>und <b>Betrag</b> ergänzen und falls noch<br>weitere Geräte vorhanden sind, diese<br>mit OK bestätigen und "anpassen"<br>drücken. | Jetzt sind alle Geräte in der Anzeige<br>verschwunden. Das defekte und das<br>umgetauschte Gerät erscheinen in der<br>Anzeige ohne Betrag, bzw. mit<br>Reparaturkosten und Bemerkung.                                         | X |
|------|----------------------------------------------------------------------------------------------------|----------------------------------------------------------------------------------------------------|---|
| 5.10 | Rückgabeformular <b>drucken</b> (Knopf<br>Drucken).                                                                                                    | Die Anzeige erscheint am Bildschirm.<br>Diese kann jetzt mit dem Print-Symbol<br>ausgedruckt werden. Der bezahlte Preis<br>bei der Vermietung wurde abgezogen und<br>der auszubezahlende Betrag erscheint auf<br>dem Vertrag. | X |

#### **10** Abrufen von offenen Vermietungen

| Nr  | Eingabe                                                                                | Erwartetes Resultat                                                           | Bemerkung | Check |
|-----|----------------------------------------------------------------------------------------|-------------------------------------------------------------------------------|-----------|-------|
| 6.1 | In der Navigationsleiste oben<br>Vermietung – <b>offene Vermietungen</b><br>anklicken. | Die Auswahl mit allen noch nicht<br>erledigten Verträgen.                     |           | X     |
| 6.2 | Einen offenen Vertrag <b>anwählen.</b>                                                 | Die Angaben erscheinen im<br>Eingabeformular und können bearbeitet<br>werden. |           | X     |

# 11 Lagerkontrolle abrufen

| Nr  | Eingabe                                                                           | Erwartetes Resultat                                                     | Bemerkung | Check       |
|-----|-----------------------------------------------------------------------------------|-------------------------------------------------------------------------|-----------|-------------|
| 7.1 | In der Navigationsleiste oben<br>Vermietung – <b>Lagerkontrolle</b><br>anklicken. | Die Lagerkontrolle zeigt den aktuellen<br>Stand zum jetzigen Zeitpunkt. |           | $\boxtimes$ |

| 7.2 | Datum und Zeit anpassen und Start | Die Lagerkontrolle zeigt jetzt den Bestand | X |
|-----|-----------------------------------|--------------------------------------------|---|
|     | drücken.                          | am gewünschten Datum.                      |   |

## 12 Verkauf von Geräten

| Nr  | Eingabe                                                               | Erwartetes Resultat                                                                                                    | Bemerkung                                                                                                    | Check        |
|-----|-----------------------------------------------------------------------|----------------------------------------------------------------------------------------------------|----------------------------------------------------------------------------------------------------|--------------|
| 8.1 | In der Navigationsleiste oben Verkauf<br>- <b>Eröffnen</b> anklicken. | Die Eingabemaske für den Verkauf wird angezeigt.                                                                                                    |                                                                                                    | $\boxtimes$  |
| 8.2 | Mit "suchen" können wir einen <b>Kunde</b> suchen.                    | Die vorhanden Kunden werden oberhalb<br>der Eingabemaske angezeigt.                                                                                                    |                                                                                                    | $\mathbf{X}$ |
| 8.3 | Der gewünschte Kunde anklicken.                                       | Die Angaben werden in die Eingabemaske<br>übernommen.                                                                                                    |                                                                                                    | X            |
| 8.4 | Vertrag mit dem Knopf <b>eröffnen</b><br>starten.                     | Die Geräte-Auswahlfelder werden unten sichtbar.                                                                                                    |                                                                                                    | $\boxtimes$  |
| 8.5 | Gerät auswählen und <b>anpassen</b><br>drücken.                       | Die ausgewählten Geräte werden<br>übernommen.                                                                                                    |                                                                                                    | $\boxtimes$  |
| 8.6 | Vertrag abschliessen.                                                 | Oberhalb der Eingabemaske erscheint,<br>dass Vertrag erfolgreich abgeschlossen ist<br>und unten steht beim entsprechenden<br>Gerät nicht mehr LÖSCHEN sondern:<br>VERKAUFT. | <i>Im Titel soll Kaufvertrag und<br/>nicht Mietvertrag stehen.<br/>Beim Abschliessen soll der<br/>Vertrag direkt ausgedruckt<br/>werden.</i> | X            |

### 13 Abrechnung abrufen

| Nr  | Eingabe                                                                       | Erwartetes Resultat                                     | Bemerkung                                                                                                    | Check       |
|-----|-------------------------------------------------------------------------------|---------------------------------------------------------|----------------------------------------------------------------------------------------------------|-------------|
| 9.1 | In der Navigationsleiste oben<br><b>Abrechnung</b> – <b>Umsatz</b> anklicken. | Es werden alle Miet- und<br>Verkäufsverträge angezeigt. | Vermietdatum soll noch<br>angezeigt werden. Datum sollte<br>eingeschränkt werden können<br>und nach Spalten sortiert<br>werden. | $\boxtimes$ |

#### 14 Feedback erfassen

| Nr   | Eingabe                                                         | Erwartetes Resultat                                                       | Bemerkung | Check       |
|------|-----------------------------------------------------------------|---------------------------------------------------------------------------|-----------|-------------|
| 10.1 | In der Navigationsleiste oben<br>Feedback – Erfassen anklicken. | Das Erfassungsformular wird angezeigt.                                    |           | X           |
| 10.2 | Name, Email und Frage/Feedback eingeben und abschicken drücken. | Eine Meldung erscheint, dass die Meldung dem Webmaster übermittelt wurde. |           | $\boxtimes$ |

# 15 Feedback abrufen

| Nr   | Eingabe                                                         | Erwartetes Resultat                                                       | Bemerkung | Check       |
|------|-----------------------------------------------------------------|---------------------------------------------------------------------------|-----------|-------------|
| 11.1 | In der Navigationsleiste oben<br>Feedback – Hilfe anklicken.    | Das Hilfeformular wird angezeigt.                                         |           | X           |
| 11.2 | Name, Email und Frage/Feedback eingeben und abschicken drücken. | Eine Meldung erscheint, dass die Meldung dem Webmaster übermittelt wurde. |           | $\boxtimes$ |

### 16 Export von Daten

| Nr   | Eingabe                                                                                                    | Erwartetes Resultat                                                  | Bemerkung                    | Check        |
|------|----------------------------------------------------------------------------------------------------|----------------------------------------------------------------------|------------------------------|--------------|
| 12.1 | In der Navigationsleiste oben <b>Export</b> – <b>Geräte</b> anklicken.                                                                        | Es wird ein neues Fenster geöffnet und alle Geräte werden angezeigt. |                              | $\mathbf{X}$ |
| 12.2 | Die Daten können jetzt mit ALT-D U<br>exportiert, d.h. gespeichert werden.<br>Anschliessend kann die .htm Datei mit<br>Excel geöffnet werden. | Datei wird als .htm gespeichert.                                     |                              |              |
| 12.3 | In der Navigationsleiste oben <b>Export</b> – <b>Mitarbeiter</b> anklicken.                                                                   | Es wird ein neues Fenster geöffnet und alle Geräte werden angezeigt. | Die Berechtigungsstufe fehlt | $\boxtimes$  |
| 12.4 | Die Daten können jetzt mit ALT-D U<br>exportiert, d.h. gespeichert werden.<br>Anschliessend kann die .htm Datei mit<br>Excel geöffnet werden. | Datei wird als .htm gespeichert.                                     |                              |              |
| 12.5 | In der Navigationsleiste oben <b>Export</b> – <b>Kunden</b> anklicken.                                                                        | Es wird ein neues Fenster geöffnet und alle Geräte werden angezeigt. |                              | $\mathbf{X}$ |
| 12.6 | Die Daten können jetzt mit ALT-D U<br>exportiert, d.h. gespeichert werden.<br>Anschliessend kann die .htm Datei mit<br>Excel geöffnet werden. | Datei wird als .htm gespeichert.                                     |                              |              |

| 12.7  | In der Navigationsleiste oben <b>Export</b> – <b>Umsatz</b> anklicken.                                                                        | Es wird ein neues Fenster geöffnet und alle Geräte werden angezeigt. |                                                                                        | X |
|-------|----------------------------------------------------------------------------------------------------|----------------------------------------------------------------------|----------------------------------------------------------------------------------------|---|
| 12.8  | Die Daten können jetzt mit ALT-D U<br>exportiert, d.h. gespeichert werden.<br>Anschliessend kann die .htm Datei mit<br>Excel geöffnet werden. | Datei wird als .htm gespeichert.                                     |                                                                                        | X |
| 12.9  | In der Navigationsleiste oben <b>Export</b> – <b>Lagerkontrolle</b> anklicken.                                                                | Es wird ein neues Fenster geöffnet und alle Geräte werden angezeigt. |                                                                                        | X |
| 12.10 | Die Daten können jetzt mit ALT-D U<br>exportiert, d.h. gespeichert werden.<br>Anschliessend kann die .htm Datei mit<br>Excel geöffnet werden. | Datei wird als .htm gespeichert.                                     |                                                                                        | X |
| 12.11 | In der Navigationsleiste oben <b>Export</b> – <b>gemietete Geräte</b> anklicken.                                                              | Es wird ein neues Fenster geöffnet und alle Geräte werden angezeigt. | <i>Diese Seite soll auch aus der<br/>Vermietung und Reservation<br/>abrufbar sein.</i> | X |
| 12.12 | Die Daten können jetzt mit ALT-D U<br>exportiert, d.h. gespeichert werden.<br>Anschliessend kann die .htm Datei mit<br>Excel geöffnet werden. | Datei wird als .htm gespeichert.                                     |                                                                                        | X |
| 12.13 | In der Navigationsleiste oben <b>Export</b> – <b>Auslastung</b> anklicken.                                                                    | Es wird ein neues Fenster geöffnet und alle Geräte werden angezeigt. |                                                                                        | X |
| 12.14 | Die Daten können jetzt mit ALT-D U<br>exportiert, d.h. gespeichert werden.<br>Anschliessend kann die .htm Datei mit<br>Excel geöffnet werden. | Datei wird als .htm gespeichert.                                     |                                                                                        | X |

#### **17** Stammdaten - Geräte erfassen und anpassen

| 13.1 | In der Navigationsleiste oben<br>Stammdaten – Geräte anklicken.         | Es erscheint die Eingabemaske für Geräte.                             | X |
|------|-------------------------------------------------------------------------|-----------------------------------------------------------------------|---|
| 13.2 | Alle Felder <b>ausfüllen</b> und erfassen drücken.                      | Oberhalb der Eingabemaske wird die erfolgreiche Speicherung vermerkt. | X |
| 13.3 | Mit <b>Clear</b> die Eingabemaske wieder löschen.                       | Alle Eingaben verschwinden wieder.                                    | X |
| 13.4 | Die <b>Nummer</b> in der Eingabemaske eintragen und auf suchen drücken. | Oberhalb der Eingabemaske erscheinen die vorhandenen Geräte.          | X |
| 13.5 | Das gewünschte Gerät anklicken.                                         | Alle Angaben werden in die<br>Eingabemaske übernommen.                | X |
| 13.6 | Die Angaben <b>anpassen</b> und mit dem Knopf bestätigen.               | Die erfolgreiche Anpassung wird oberhalb der Eingabemaske angezeigt.  | X |

# 18 Stammdaten - Mitarbeiter erfassen und anpassen

| Nr   | Eingabe                                                                        | Erwartetes Resultat                                                   | Bemerkung | Check       |
|------|--------------------------------------------------------------------------------|-----------------------------------------------------------------------|-----------|-------------|
| 14.1 | In der Navigationsleiste oben<br><b>Stammdaten – Mitarbeiter</b><br>anklicken. | Es erscheint die Eingabemaske für<br>Mitarbeiter.                     |           | $\boxtimes$ |
| 14.2 | Alle Felder <b>ausfüllen</b> und "erfassen"<br>drücken.                        | Oberhalb der Eingabemaske wird die erfolgreiche Speicherung vermerkt. |           | $\boxtimes$ |

| 14.3 | Mit <b>Clear</b> die Eingabemaske wieder<br>löschen.                 | Alle Eingaben verschwinden wieder.                                   | X |
|------|----------------------------------------------------------------------|----------------------------------------------------------------------|---|
| 14.4 | Den Namen in der Eingabemaske<br>eintragen und auf "suchen" drücken. | Oberhalb der Eingabemaske erscheinen<br>die vorhandenen Geräte.      | X |
| 14.5 | Den <b>gewünschten</b> Mitarbeiter<br>anklicken.                     | Alle Angaben werden in die<br>Eingabemaske übernommen.               | X |
| 14.6 | Die Angaben <b>anpassen</b> und mit dem Knopf bestätigen.            | Die erfolgreiche Anpassung wird oberhalb der Eingabemaske angezeigt. | X |

#### 19 Stammdaten - Kunden erfassen und anpassen

| Nr   | Eingabe                                                                | Erwartetes Resultat                                                   | Bemerkung | Check       |
|------|------------------------------------------------------------------------|-----------------------------------------------------------------------|-----------|-------------|
| 15.1 | In der Navigationsleiste oben<br><b>Stammdaten – Kunden</b> anklicken. | Es erscheint die Eingabemaske für<br>Mitarbeiter.                     |           | $\boxtimes$ |
| 15.2 | Alle Felder <b>ausfüllen</b> und erfassen drücken.                     | Oberhalb der Eingabemaske wird die erfolgreiche Speicherung vermerkt. |           | $\boxtimes$ |
| 15.3 | Mit <b>Clear</b> die Eingabemaske wieder<br>löschen.                   | Alle Eingaben verschwinden wieder.                                    |           | $\boxtimes$ |
| 15.4 | Den Namen in der Eingabemaske<br>eintragen und auf suchen drücken.     | Oberhalb der Eingabemaske erscheinen<br>die vorhandenen Geräte.       |           | $\boxtimes$ |
| 15.5 | Den <b>gewünschten</b> Kunden anklicken.                               | Alle Angaben werden in die<br>Eingabemaske übernommen.                |           | $\boxtimes$ |
| 15.6 | Die Angaben <b>anpassen</b> und mit dem<br>Knopf bestätigen.           | Die erfolgreiche Anpassung wird oberhalb der Eingabemaske angezeigt.  |           | $\boxtimes$ |

#### 20 Stammdaten - Standort erfassen und anpassen

| Nr   | Eingabe                                                            | Erwartetes Resultat                                                   | Bemerkung | Check       |
|------|--------------------------------------------------------------------|-----------------------------------------------------------------------|-----------|-------------|
| 16.1 | In der Navigationsleiste oben<br>Stammdaten – Standort anklicken.  | Es erscheint die Eingabemaske für Mitarbeiter.                        |           | X           |
| 16.2 | Alle Felder <b>ausfüllen</b> und erfassen drücken.                 | Oberhalb der Eingabemaske wird die erfolgreiche Speicherung vermerkt. |           | X           |
| 16.3 | Mit <b>Clear</b> die Eingabemaske wieder löschen.                  | Alle Eingaben verschwinden wieder.                                    |           | X           |
| 16.4 | Den Standort in der Eingabemaske eintragen und auf suchen drücken. | Oberhalb der Eingabemaske erscheinen die vorhandenen Geräte.          |           | $\boxtimes$ |
| 16.5 | Den <b>gewünschten</b> Standort anklicken.                         | Alle Angaben werden in die<br>Eingabemaske übernommen.                |           | $\boxtimes$ |
| 16.6 | Die Angaben <b>anpassen</b> und mit dem Knopf bestätigen.          | Die erfolgreiche Anpassung wird oberhalb der Eingabemaske angezeigt.  |           | X           |

#### 21 Stammdaten - Standartwert erfassen und anpassen

| Nr   | Eingabe                                                                  | Erwartetes Resultat                                                      | Bemerkung | Check |
|------|--------------------------------------------------------------------------|--------------------------------------------------------------------------|-----------|-------|
| 17.1 | In der Navigationsleiste oben<br>Stammdaten – Standartwert<br>anklicken. | Es erscheint die Eingabemaske für<br>Mitarbeiter.                        |           | X     |
| 17.2 | Alle Felder <b>ausfüllen</b> und erfassen drücken.                       | Oberhalb der Eingabemaske wird die<br>erfolgreiche Speicherung vermerkt. |           | X     |
| 17.3 | Mit <b>Clear</b> die Eingabemaske wieder<br>löschen.                     | Alle Eingaben verschwinden wieder.                                       |           | X     |

| 17.4 | Den Profilname in der Eingabemaske eintragen und auf "suchen" drücken. | Oberhalb der Eingabemaske erscheinen die vorhandenen Geräte.         | $\mathbf{X}$ |
|------|------------------------------------------------------------------------|----------------------------------------------------------------------|--------------|
| 17.5 | Den <b>gewünschten</b> Profilname<br>anklicken.                        | Alle Angaben werden in die<br>Eingabemaske übernommen.               | X            |
| 17.6 | Die Angaben <b>anpassen</b> und mit dem<br>Knopf bestätigen.           | Die erfolgreiche Anpassung wird oberhalb der Eingabemaske angezeigt. | $\boxtimes$  |

# 22 Logout

| Nr   | Eingabe                                                                   | Erwartetes Resultat                     | Bemerkung       | Check |
|------|---------------------------------------------------------------------------|-----------------------------------------|-----------------|-------|
| 18.1 | In der Navigationsleiste oben <b>Logout</b><br>– <b>Logout</b> anklicken. | Es erscheint wieder das Anmeldefenster. | Falsch verlinkt | X     |

# 23 Bemerkungen

Noch fehlende Möglichkeiten:

- Passwort muss noch geändert werden können, bzw. vom TVW zurück gestellt werden.
- Verfügbarkeit auf einen bestimmten Schuh sollte noch vereinfacht werden
- Kontrolle, dass Gerät vor dem Verkauf bereits einmal vermietet war.
- Verkaufsdatum soll angezeigt werden in der Geräteeingabe